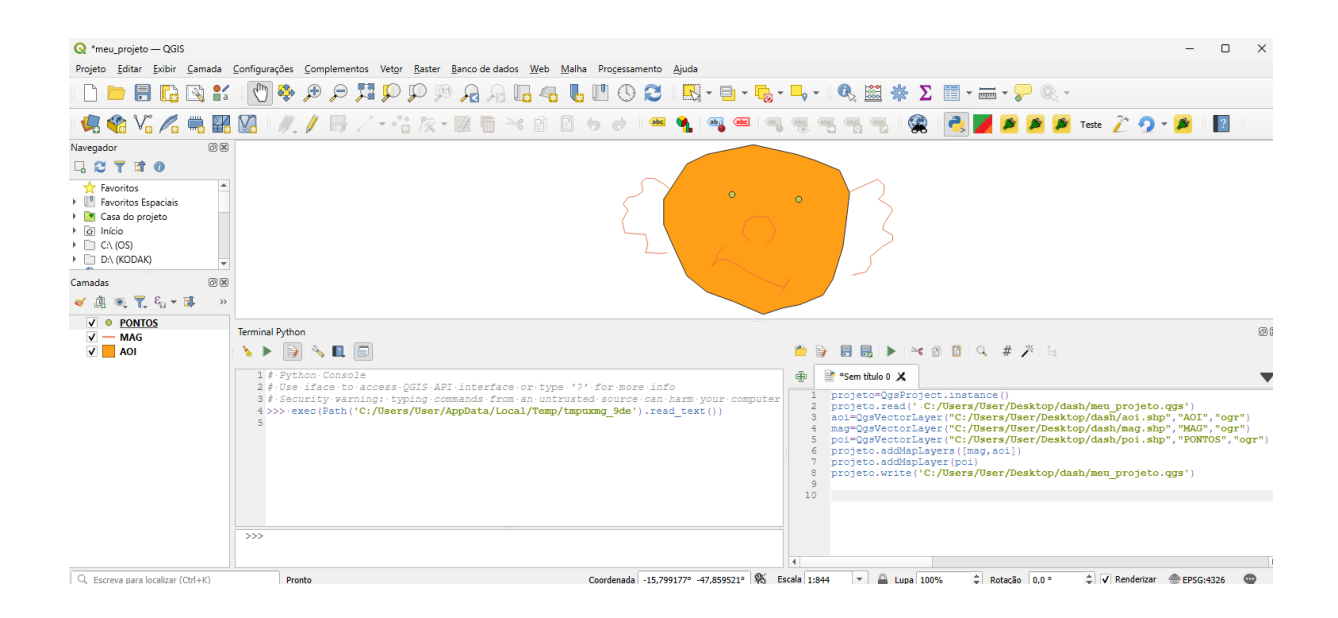

# Usando pyQGIS

## Introdução às Primeiras Classes

### Preparando o terreno

Vamos abrir o QGIS e deixar tudo preparado para podermos operar o ambiente usando o terminal python (CTRL+ALT+P) e clique no botão Mostrar editor:

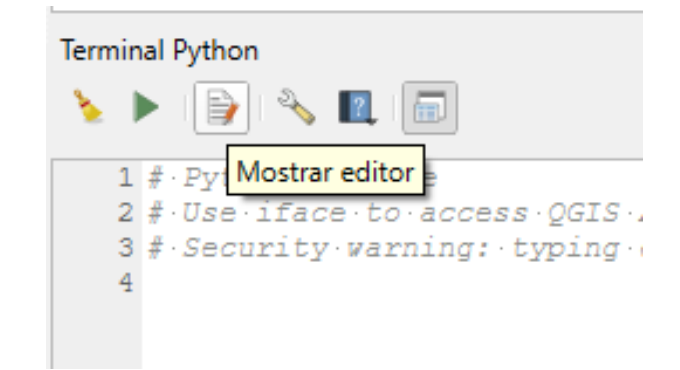

#### Teremos a tela desta forma.

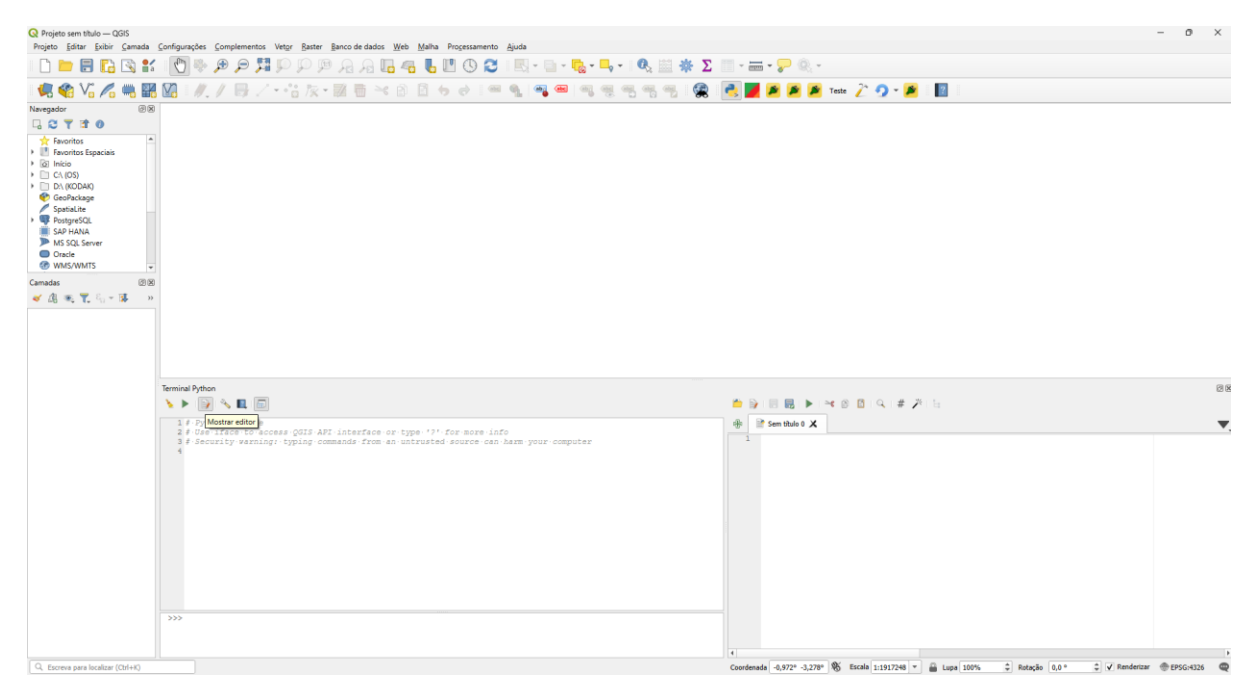

Estamos prontos para trabalhar. No editor na parte inferior direita escreveremos o código e para executar executaremos com:

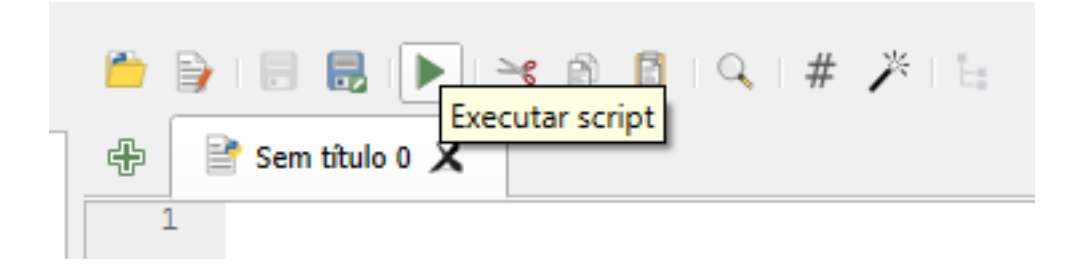

## **Classes do pyQGIS**

Vamos introduzir as classes do PyQGIS na medida que avançamos nos pontos cobertos.

Uma classe em python é a definição de um tipo de objeto e de métodos (funções) associados a este objeto. Por exemplo um projeto, uma camada raster, uma camada vetorial, etc.

A biblioteca PyQGIS é bastante extensa com diversas classes. Vamos aqui cobrir algumas classes mais básicas e essenciais para a partir deste ponto termos uma boa base para desenvolver scripts mais complexos.

#### Classe Projeto (QgsProject) - Criar e ler um Projeto

Um projeto armazena um conjunto de informações sobre camadas, estilos, layouts, anotações etc. Como se trata de uma classe singleton, criamos um objeto usando o método QgsProject.instance(). Vamos mostrar como criar um projeto vazio chamado meu\_projeto.qgs usando o método write().

```
projeto= QgsProject.instance()
# ajuste caminho para o arquivo a ser criado no seu sistema
projeto.write('C:/Users/User/Desktop/dash/meu_projeto.qgs')
print(projeto.fileName())
C:/Users/User/Desktop/dash/meu_projeto.qgs
```

Agora vamos sair do QGIS e entrar novamente para carregarmos o projeto que criamos usando python.

```
projeto=QgsProject.instance()
projeto.read('C:/Users/User/Desktop/dash/meu_projeto.qgs')
print(projeto.fileName())
C:/Users/User/Desktop/dash/meu_projeto.qgs
```

Na medida que formos vendo as outras classes, vamos ver outros métodos associados à classe Projeto.

#### Classe Vetor (*QsgVectorLayer*) – Adicionando Camada Vetorial

Um objeto do tipo camada vetorial é usado para carregarmos e interagirmos com camadas do tipo vetor. Vamos carregar o nosso projeto e adicionar nele três camadas vetor criadas anteriormente usando os métodos de projeto addMapLayer e addMapLayers. Criamos um objeto de classe camada vetorial usando o método QgsVectorLayer() passando o caminho para o arquivo vetorial, o identificador que nossa camada terá, e a biblioteca a ser usada (ogr nesse caso). Por último salvamos o nosso projeto com o método write().

```
projeto=QgsProject.instance()
projeto.read('C:/Users/User/Desktop/dash/meu_projeto.qgs')
aoi=QgsVectorLayer("C:/Users/User/Desktop/dash/aoi.shp","AOI","ogr")
mag=QgsVectorLayer("C:/Users/User/Desktop/dash/mag.shp","MAG","ogr")
poi=QgsVectorLayer("C:/Users/User/Desktop/dash/poi.shp","PONTOS","ogr")
projeto.addMapLayers([mag,aoi])
projeto.write('C:/Users/User/Desktop/dash/meu_projeto.qgs')
```

Algo similar ao apresentado abaixo deverá aparecer:

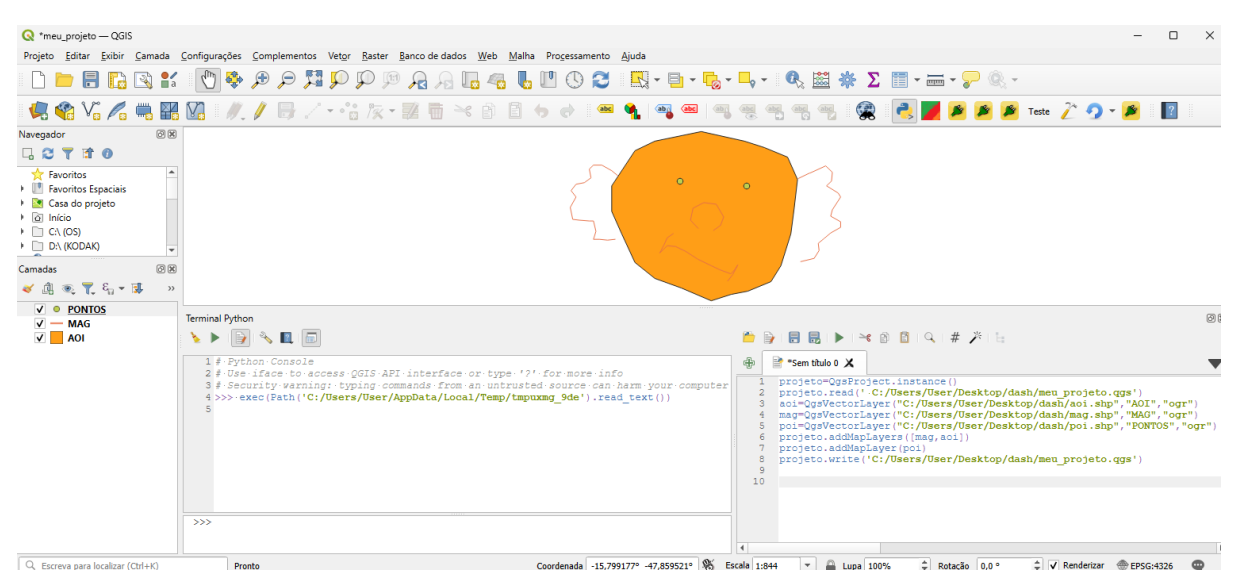

Agora vamos fazer uso de uma outra classe para podermos carregar uma camada vetorial localizada em um banco de dados Postgis remoto. A classe é a QgsDataSourceUri e usaremos os métodos setConnection() e setDataSource() para extrairmos uma tabela espacial vetorial. Criaremos um projeto novo, adicionaremos uma camada local e uma camada remota Postgis e por último vamos gravar o projeto.

```
projeto = QgsProject.instance()
#ajustar caminho dos arquivos de acordo com seu sistema
projeto.write('C:/Users/User/Desktop/dash /meu_projeto2.qgs')
uri = QgsDataSourceUri()
uri.setConnection("pg.gdatasystems.com","5432","dnpmam","droid", "devcor")
uri.setDataSource("public", "indio", "geom")
rindig = QgsVectorLayer(uri.uri(False), "Reserva indígena", "postgres")
uri.setDataSource("public", "amca", "geom")
am=QgsVectorLayer(uri.uri(False), "Amazonas","postgres")
projeto.addMapLayer(am)
projeto.addMapLayer(rindig)
projeto.write('C:/Users/User/Desktop/dash/meu projeto2.qgs')
```

O método setConnection() tem como parâmetros o endereço do servidor (IP ou DNS), a porta (geralmente 5432), o banco de dados, o usuário e a senha. O método setDataSource() tem como parâmetros o esquema da tabela, o nome da tabela e a coluna com o elemento geométrico espacial. Um projeto conforme o ilustrado abaixo deverá aparecer.

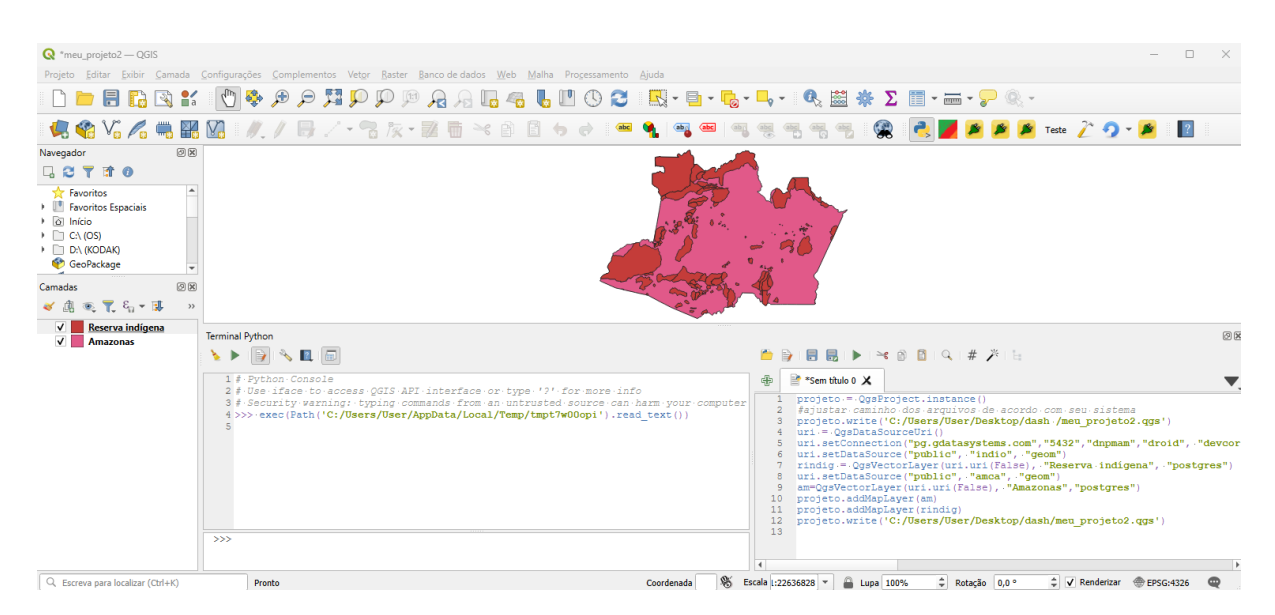

Alternativamente podemos adicionar uma cláusula SQL WHERE como o quarto argumento. Vamos ver um exemplo onde extraímos uma camada vetorial somente os requerimentos de garimpo e permissão de lavra garimpeira dos requerimentos do estado do Amazonas e adicionamos ela no nosso projeto já criado acima.

```
uri.setDataSource("public", "gis", "geom","fase ilike '%garimp%'")
garimpo = QgsVectorLayer(uri.uri(False), "Garimpo", "postgres")
projeto.addMapLayer(garimpo)
projeto.write()
```

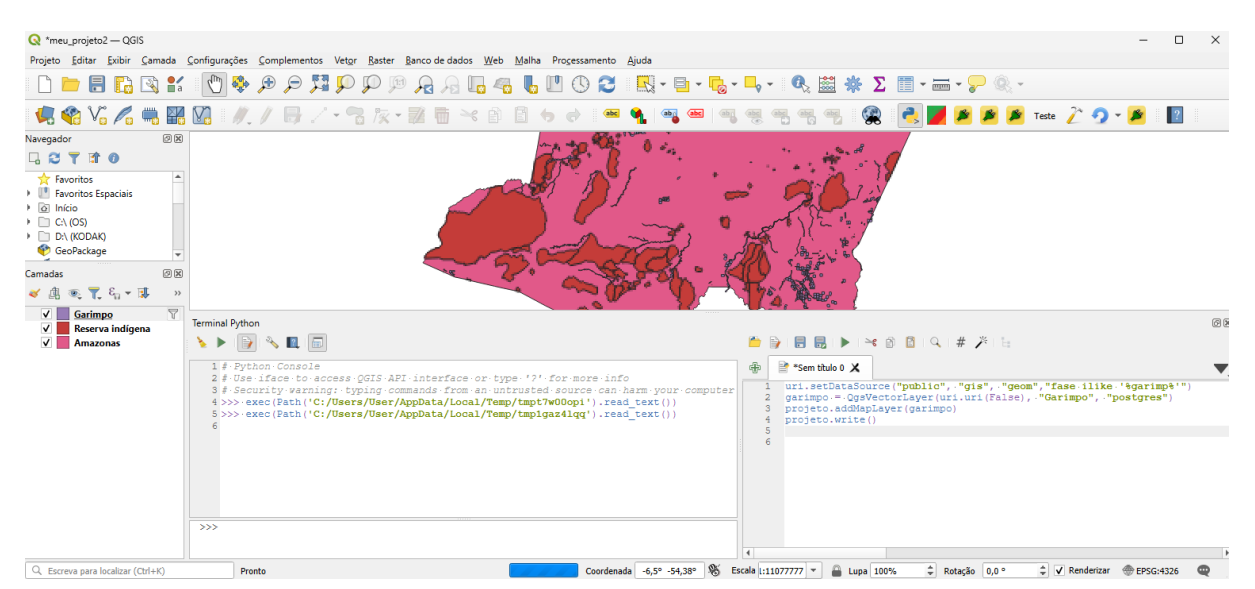

Antes de movermos para o próximo tópico vamos dar uma olhada em alguns métodos da Classe Projeto (QsgProject) relacionados a classe Camadas Vetoriais (QsgVectorLayer).

count retorna o número de camadas válidas do projeto.

```
projeto.count()
```

3

mapLayers retorna um mapa das camadas existentes do projeto.

projeto.mapLayers()

{'Amazonas\_741f8310\_bd3a\_4b38\_bc38\_0a1147ea2769': <QgsVectorLayer: 'Amazonas' (postgres)>, 'Garimpo\_d47cdf32\_a1fb\_4c37\_8145\_7127996261f2': <QgsVectorLayer: 'Garimpo' (postgres)>, 'Reserva\_ind\_gena\_362f9fab\_b918\_42e4\_94d9\_e92fb105bead': <QgsVectorLayer: 'Reserva indígena' (postgres)>}

#### Interagindo com informações de objetos da classe Vector

Podemos obter diversas informações sobre objetos vetoriais tais como, projeções, extensão, número de elementos, valores e nomes dos campos de atributos (colunas) e até criar um metadata da camada (com a informação existente).

Vamos primeiro carregar um dado do tipo ponto de um banco Postgis remoto.

```
projeto = QgsProject.instance()
uri = QgsDataSourceUri()
uri.setConnection("pg.gdatasystems.com","5432","dnpmam","droid","devcor")
uri.setDataSource("public", "rmp", "geom")
rmp = QgsVectorLayer(uri.uri(False), "Ocor. Mineral Amazonas","postgres")
projeto.addMapLayer(rmp)
```

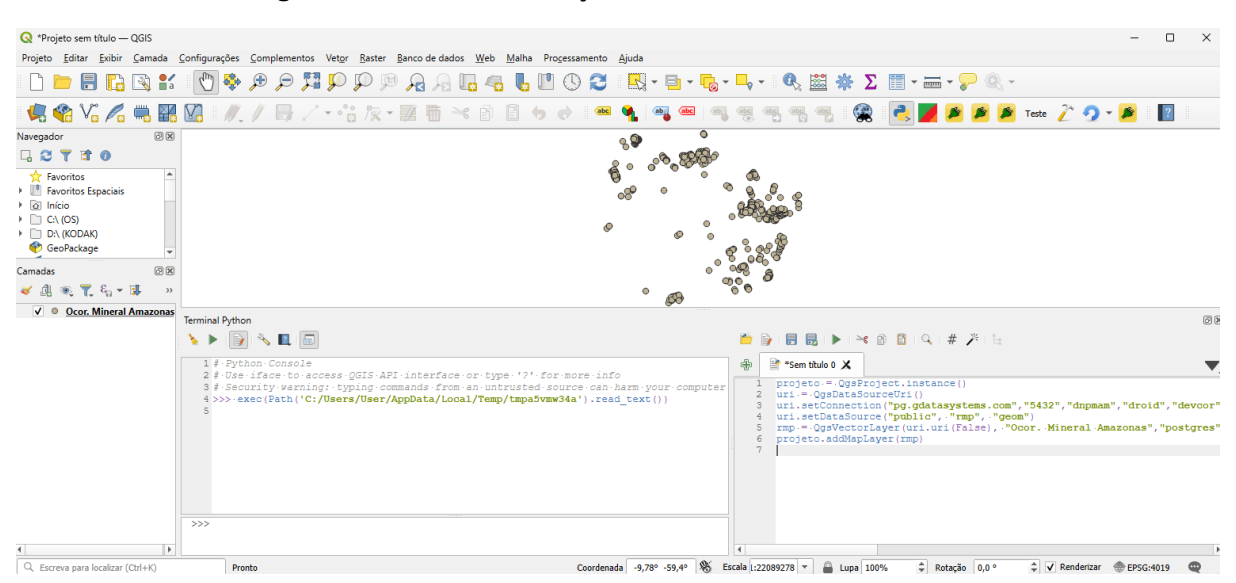

A camada será carregada conforme a ilustração mostrada abaixo.

Vamos agora acessar as informações mais usadas de maneira geral. Outras informações existem no objeto camada, veja a documentação para mais detalhes.

O sistema de referência de coordenadas CRS (Coordinate Reference System)

O método crs() retorna o sistema de referência de coordenada original do objeto camada que o invoca.

```
crs=rmp.crs()
print(crs.description())
Unknown datum based upon the GRS 1980 ellipsoid
```

#### A extensão da Camada

Com o método extent() de um objeto camada podemos obter os valores máximos e mínimos das coordenadas em X (Easting ou Longitude) e Y (Northing ou Latitude). O método retorna um objeto do tipo retângulo com diversos parâmetros além de X e Y máximos e mínimos tais como area, width, height, center, invert, etc. Veja a documentação para mais informações.

```
extensão=rmp.extent()
min_x=extensão.xMinimum()
max_x=extensão.xMaximum()
min_y=extensão.yMinimum()
max_y=extensão.yMaximum()
print(min_x,min_y,max_x,max_y)
-70.1-9.53860000030878-56.7497 2.21390000007294
```

#### Quantidade de itens

O método featureCount() retorna quantos itens o objeto camada possui.

```
num_elementos=rmp.featureCount()
print("número de elementos: ", num_elementos)
número de elementos: 624
```

#### Obtendo informações dos campos de atributos

Com o método fields() obtemos a informação sobre todos os campos de atributos tais como nome, tipo etc.

```
for field in rmp.fields():
     print (field.name(), field.typeName())
codigo_obj text
TOPONIMIA text
latitude float8
longitude float8
SUBST_PRIN text
subst_sec text
abrev text
STATUS_ECO text
grau_de_im text
metodo_geo text
erro_metod text
data_cad text
classe_uti text
tipologia text
classe_gen text
modelo_dep text
assoc_geoq text
rocha_enca text
rocha_hosp text
textura_mi text
tipos_alte text
extrmin_x_text
```

assoc\_mine text origem text municipio text uf text

#### Metadata de camada vetorial

O método htmlMetadata() gera um metadata da camada no formato html que pode ser copiado para um novo arquivo e visualizado em um navegador da web;

metadata=rmp.htmlMetadata() print (metadata) < html> <body> <h1>Informação do provedor</h1> <hr> NomeOcor. Mineral Amazonas fontedbname='dnpmam' host=pg.amazeone.com.br port=5432 user='droid' key='tid' checkPrimaryKeyUnicity='1' table="public"."rmp" (geom) ArmazenamentoPostgreSQL database with PostGIS extension Comentário Codificação GeometriaPoint (Point) SRCEPSG:4019 - Unknown datum based upon the GRS 1980 ellipsoid - Geográfico Extensão-70.09999999999999943,-9.5386000003087794:-56.7496999999999971,2.2139000000729401 Unidadegraus Contagem de feições624 <br><br><h1>Identificação</h1> <hr> Identifier Parent Identifier Title Typedataset Language Abstract Categories Keywords <hr><hr><hr> <h1>Extensão</h1> <hr> CRSEPSG:4019 - Unknown datum based upon the GRS 1980 ellipsoid - Geographic Spatial Extent Temporal Extent <br>><br>> <h1>Acesso</h1> <hr> Fees Licenses Rights

Constraints <h1>Campos</h1> <hr> Contagem26 <br> h>Comentário codigo\_objtext<-10 TOPONIMIAtext<-10 latitudefloat8<-10 longitudefloat8-10 SUBST\_PRINtext<-10 subst\_sectext<-10 STATUS ECOtext<-10 grau\_de\_imtext<-10 metodo\_geotext<-erro\_metodtext<-10 data\_cadtext<-10 classe\_utitext<-10 tipologiatext<-10 classe gentext<-10 modelo\_deptext<-10 assoc\_geoqtext<-10 rocha\_encatext<-10 rocha hosptext<-10 textura\_mitext<-10 tipos altetext<-10 extrmin\_x\_text<-10 assoc\_minetext<-10 origemtext<-10 municipiotext<-10 uftext-10 <br><br><h1>Contatos</h1> <hr> No contact yet.<br><br>

<h1>Links</h1> <hr> No links yet. <br><br> <h1>Histórico</h1> <hr> No history yet. <br><br><br> </pody> </html>

#### Essa informação em HTML acima apareceria em um navegador assim:

#### Informação do provedor

| Nome                    | Ocor. Mineral Amazonas                                                                                                    |  |  |
|-------------------------|----------------------------------------------------------------------------------------------------|--|--|
| fonte                   | dbname='dnpmam' host=pg.amazeone.com.br port=5432 user='droid' key='tid' checkPrimaryKeyUnicity='1' table="public"."rmp" (geom) |  |  |
| Armazenamento           | PostgreSQL database with PostGIS extension                                                                                      |  |  |
| Comentário              |                                                                                                    |  |  |
| Codificação             |                                                                                                    |  |  |
| Geometria               | Point (Point)                                                                                                    |  |  |
| SRC                     | EPSG:4019 - Unknown datum based upon the GRS 1980 ellipsoid - Geográfico                                                        |  |  |
| Extensão                | -70.0999999999999943,-9.5386000003087794:-56.74969999999999971,2.2139000000729401                                               |  |  |
| Unidade                 | graus                                                                                                    |  |  |
| Contagem de feições 624 |                                                                                                    |  |  |

#### Identificação

| Identifier        |         |  |  |
|-------------------|---------|--|--|
| Parent Identifier |         |  |  |
| Title             |         |  |  |
| Туре              | dataset |  |  |
| Language          |         |  |  |
| Abstract          |         |  |  |
| Categories        |         |  |  |
| Keywords          |         |  |  |

#### Extensão

| CRS             | EPSG:4019 - | Unknown datum | based upor | 1 the GRS | 1980 | ellipsoid - | Geographic |
|-----------------|-------------|---------------|------------|-----------|------|-------------|------------|
| Spatial Extent  |             |               |            |           |      |             |            |
| Temporal Extent |             |               |            |           |      |             |            |

#### Acesso

| Fees        |
|-------------|
| Licenses    |
| Rights      |
| Constraints |
|             |

#### Campos

| Contagem 26     |        |     |             |          |
|-----------------|--------|-----|-------------|----------|
| Comentário      |        |     |             |          |
| Campo           | Tipo   |     | Comprimento | Precisão |
| codigo_obj      | text   | - 1 |             | 0        |
| TOPONIMIA       | text   | - 1 |             | 0        |
| latitude        | float8 | - 1 |             | 0        |
| longitude       | float8 | - 1 |             | 0        |
| SUBST_PRIN      | text   | - 1 |             | 0        |
| subst_sec       | text   | - 1 |             | 0        |
| abrev           | text   | -1  |             | 0        |
| STATUS_ECO      | text   | - 1 |             | 0        |
| grau_de_im      | text   | - 1 |             | 0        |
| metodo_geo      | text   | - 1 |             | 0        |
| erro_metod      | text   | - 1 |             | 0        |
| data_cad        | text   | - 1 |             | 0        |
| classe_uti      | text   | - 1 |             | 0        |
| tipologia       | text   | - 1 |             | 0        |
| classe_gen      | text   | - 1 |             | 0        |
| modelo_dep      | text   | - 1 |             | 0        |
| assoc geoq      | text   | - 1 |             | 0        |
| rocha_enca      | text   | - 1 |             | 0        |
| rocha hosp      | text   | - 1 |             | 0        |
| textura_mi      | text   | - 1 |             | 0        |
| tipos_alte      | text   | - 1 |             | 0        |
| extrmin x_      | text   | - 1 |             | 0        |
| assoc mine      | text   | - 1 |             | 0        |
| origem          | text   | - 1 |             | 0        |
| municipio       | text   | - 1 |             | 0        |
| uf              | text   | - 1 |             | 0        |
| Contatos        |        |     |             |          |
| No contact yet. |        |     |             |          |
| Links           |        |     |             |          |
| No links yet.   |        |     |             |          |
| Histórico       |        |     |             |          |
| No history yet. |        |     |             |          |

#### Obtendo os elementos de cada item da camada vetorial

Com o método getFeatures() carregamos todos os dados da camada, onde cada item é armazenado como uma lista. O código abaixo imprime cada um dos itens em formato de lista.

```
elementos=rmp.getFeatures()
for e in elementos:
    attr=e.attributes()
    print (attr)
['25368', 'APUI', -7.7972, -58.8558, 'Calcário', NULL, 'cc', 'Não
explotado', 'Depósito', 'Levantamento em Carta 1:250.000', '250 a
1.000 m', '2001/11/26', 'Insumos para agricultura', NULL, NULL, NULL,
NULL, NULL, NULL, NULL, NULL, NULL, '7', 'APUI', 'AM']
...
['46734', 'RIO MANICORÉ', -6.11, -61.5669, 'Argila', NULL, 'arg',
'(Não determinado)', 'Depósito', 'GPS Manual pré 25/05/2000', '50 a
200 m', '2006/11/24', 'Material de uso na construção civil', NULL,
NULL, NULL, NULL, NULL, NULL, NULL, NULL, NULL, '2', 'MANICORE',
'AM']
```

#### 3.4 Criando objeto vetorial

Vamos agora ver os passos para criarmos objetos vetoriais usando python no Qgis. Vamos criar objetos do tipo ponto, linha e polígono para ilustrar o processo.

<u>Ponto</u>

Primeiro definimos o objeto ponto com CRS 4326 (WGS84) com o nome Cidades na memória. Nesse objeto usamos um dataProvider para criar os campos de atributos do objeto vetorial ponto com três atributos (nome, população e IDH) e adicionamos eles no objeto ponto (vponto).

Uma vez criado o objeto ponto e seus campos de atributo vamos adicionar dados nele usando um objeto feature (elemento). Definimos a geometria que será um ponto nesse caso com coordenadas x e y e adicionaremos os atributos deste ponto.

```
elem = QgsFeature()
elem.setGeometry(QgsGeometry.fromPointXY(QgsPointXY(-59.9936,-3.0925)))
elem.setAttributes(["Manaus", 2182763, 0.737])
dPr.addFeature(elem)
elem.setGeometry(QgsGeometry.fromPointXY(QgsPointXY(-60.6253,-3.2872)))
elem.setAttributes(["Manacapuru ", 97377, 0.614])
dPr.addFeature(elem)
elem.setGeometry(QgsGeometry.fromPointXY(QgsPointXY(-60.1883,-3.2756)))
elem.setAttributes(["Iranduba ", 48296, 0.613])
dPr.addFeature(elem)
elem.setGeometry(QgsGeometry.fromPointXY(QgsPointXY(-59.7014,-2.6968)))
elem.setAttributes(["Rio Preto Da Eva ", 33347, 0.611])
dPr.addFeature(elem)
```

Para finalizar vamos configurar a aparência do símbolo mostrado no mapa como estrelas de cor laranjas e de tamanho 8. Atualizamos a extensão do mapa e adicionamos nosso objeto no mapa.

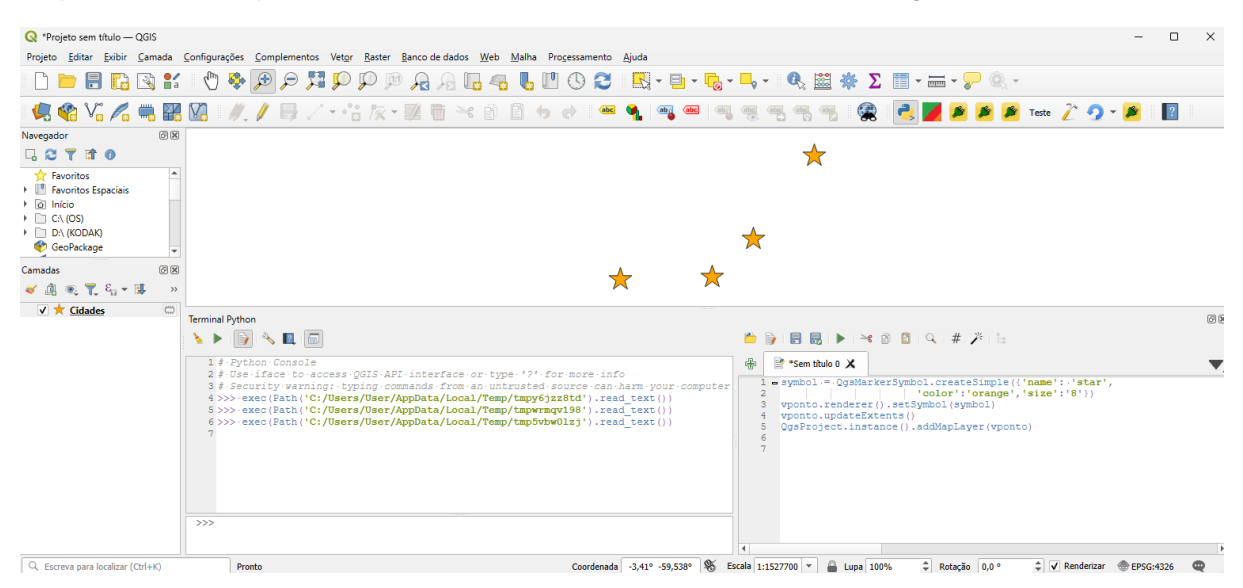

A aparência do mapa e de sua tabela de atributos será conforme a imagem mostrada abaixo.

Os parâmetros abaixo podem ser usados com QgsMarkerSymbol.createSimple():

```
'angle': '0',
'color': '255,165,0,255',
'horizontal_anchor_point': '1',
'joinstyle': 'bevel',
'name': 'star',
'offset': '0,0',
'offset_map_unit_scale': '3x:0,0,0,0,0,0',
'offset_unit': 'MM',
'outline_color': '35,35,35,255',
'outline_style': 'solid',
'outline_width': '0',
'outline_width_map_unit_scale': '3x:0,0,0,0,0,0',
'outline_width_unit': 'MM',
'scale_method': 'diameter',
'size': '8',
'size_map_unit_scale': '3x:0,0,0,0,0,0',
'size_unit': 'MM',
'vertical_anchor_point': '1'
```

Veja a documentação para cada uma das opções que podem ser usadas com cada parâmetro listado acima. Vamos Modificar a aparência do símbolo que criamos acima.

```
prp = vponto.renderer().symbol().symbolLayer(0).properties()
prp['color'] = 'blue'
prp['name'] = 'square'
vponto.renderer().setSymbol(QgsMarkerSymbol.createSimple(prp))
vponto.triggerRepaint()
```

#### Veja o resultado abaixo.

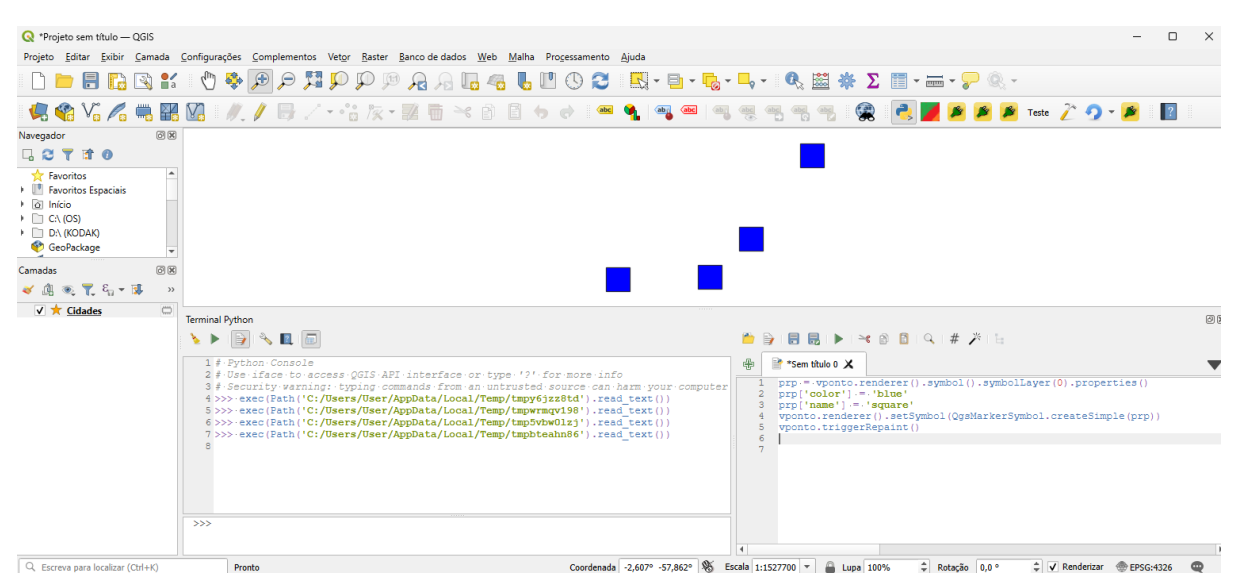

Finalizamos mostrando como escrever o nosso objeto ponto em um arquivo.

QgsVectorFileWriter.writeAsVectorFormat(vponto, 'C:/Users/User/Deskto p/dash/cidaIDH.shp', 'utf-8', driverName='ESRI Shapefile')

#### Linha

De forma semelhante ao que fizemos com pontos, criar linhas usando python/Qgis é só uma questão de usarmos uma série (lista) de pontos para cada elemento criado.

Definimos o objeto linha (linestring) com CRS 4326 (WGS84) com o nome Vias na memória. Criamos o dataProvider para adicionar os campos de atributos do objeto vetorial linestring com dois atributos (nome e número) e adicionamos eles no objeto linestring (vlinha).

```
vlinha = QgsVectorLayer("Linestring?crs=EPSG:4326", "Vias", "memory")
dPr = vlinha.dataProvider()
dPr.addAttributes([QgsField("nome", QVariant.String), QgsField("número", QVari
ant.Int)])
vlinha.updateFields()
```

Adicionamos as linhas usando um objeto feature (elemento). Mas antes criamos a lista de pontos que farão parte de cada um dos elementos do tipo linha e inserimos os atributos de cada elemento. Vamos inserir três linhas.

```
elem = QgsFeature()
pontos =[QgsPoint(-124,48.4), QgsPoint(-123.5,48.6), QgsPoint(-
123,48.9),QgsPoint(-122.8,48.7)]
elem.setGeometry(QgsGeometry.fromPolyline(pontos))
elem.setAttributes(["Rota ", 1])
dPr.addFeature(elem)
pontos =[QgsPoint(-121,48.4), QgsPoint(-120.5,48.6), QgsPoint(-
120,48.9),QgsPoint(-119.8,48.7)]
elem.setGeometry(QgsGeometry.fromPolyline(pontos))
elem.setAttributes(["Rota ", 2])
dPr.addFeature(elem)
```

```
pontos =[QgsPoint(-124,45.4), QgsPoint(-123.5,45.6), QgsPoint(-
123,45.9),QgsPoint(-122.8,45.7)]
elem.setGeometry(QgsGeometry.fromPolyline(pontos))
elem.setAttributes(["Rota ", 3])
dPr.addFeature(elem)
```

Atualizamos a extensão do objeto e o adicionamos ao mapa (canvas).

```
vlinha.updateExtents()
QgsProject.instance().addMapLayer(vlinha)
```

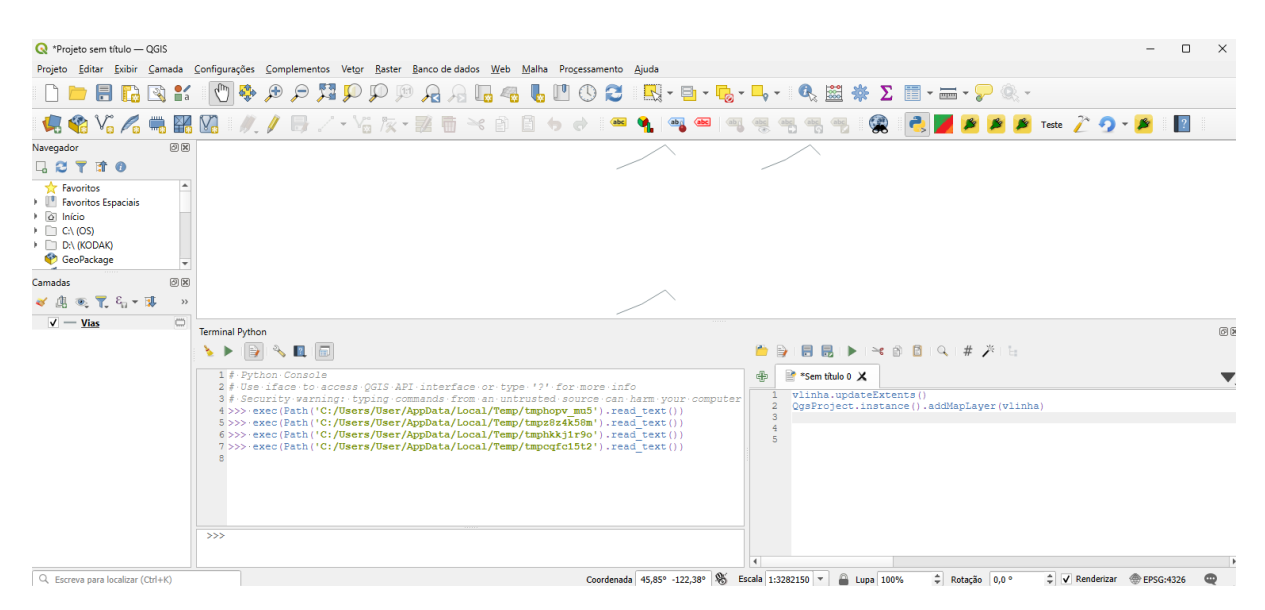

Podemos mudar a aparência de nosso objeto vetorial linestring usando:

```
vlinha.renderer().symbol().setWidth(0.7)
vlinha.renderer().symbol().setColor(QColor(224,0,0))
vlinha.triggerRepaint()
```

| 🔇 *Projeto sem título — QGIS                         |                                                                                                    | - C                                                                                         | ×   |
|------------------------------------------------------|----------------------------------------------------------------------------------------------------|---------------------------------------------------------------------------------------------|-----|
| Projeto <u>E</u> ditar <u>E</u> xibir <u>C</u> amada | <u>C</u> onfigurações <u>C</u> omplementos Vet <u>o</u> r <u>R</u> aster <u>B</u> anco de dados <u>W</u> eb <u>M</u> alha Pro <u>c</u> essamento <u>Aj</u> uda                         |                                                                                             |     |
| 🗋 🗁 🗐 🌄 💕                                            | - 🔄 - 😒 🛯 🤳 🖧 🗛 🔍 🔍 - 🔤 -                                                                                                    | 🔂 - 🖵 - 🔍 🖾 🜞 Σ 📰 - 🛲 - 炉 🍭 -                                                               |     |
| 🧔 🗌 VG 🖊 🖷 🔛                                         | 🕅   //, // 📑 // • Vii /k • 🚉 🖷 🍕 🖻 💧 🔄 🖛 🗌 🗠 🗠                                                                                                    | 🔍 🔫 🖷 🖷 🦉 🕵 🛃 🌽 🔌 🖉 Teste 🔑 💋 🕶 🏓                                                           |     |
| Navegador 🛛 🕅                                        | $\land$                                                                                                    | $\wedge$                                                                                    |     |
| 🗔 😂 🝸 🗊 🛛                                            |                                                                                                    |                                                                                             |     |
| 📩 Favoritos 🔺                                        |                                                                                                    |                                                                                             |     |
| Favoritos Espaciais                                  |                                                                                                    |                                                                                             |     |
| <ul> <li>C:\ (OS)</li> </ul>                         |                                                                                                    |                                                                                             |     |
| D:\ (KODAK)                                          |                                                                                                    |                                                                                             |     |
| • GeoPackage                                         |                                                                                                    |                                                                                             |     |
| Camadas ØX                                           | <u>^</u>                                                                                                    |                                                                                             |     |
| ≪ Щ @, ¶, c <sub>0</sub> + № »                       |                                                                                                    |                                                                                             |     |
| $\sqrt{-V_{ias}}$                                    | Terminal Python                                                                                                    |                                                                                             | 6 2 |
|                                                      | 🔌 🕨 💽 🔦 🛄 🔲                                                                                                    | 🍅 🍺 i 🗒 🐻 i 🕨 i 🛰 🚳 🚨 i 🔍 i # 🎢 i 🖫                                                         |     |
|                                                      | 1 # - Python - Console                                                                                                    | 🛞 📄 *Sem titulo 0 🗙                                                                         | -   |
|                                                      | 2 #-Use-iface-to-access-QGIS-API-interface-or-type-'2'-for-more-info<br>3 #-Security-varning:-typing-commands-from-an-untrusted-source-can-harm-vour-comp                              | uter 1 vlinha.renderer().symbol().setWidth(0.7)                                             | • • |
|                                                      | 4 >>> exec(Path('C:/Users/User/AppData/Local/Temp/tmphopv_mu5').read_text())                                                                                                    | <pre>2 vlinha.renderer().symbol().setColor(QColor(224,0,0)) 3 vlinha.triggerRepaint()</pre> |     |
|                                                      | <pre>5 &gt;&gt;&gt; exec(Fath('C:/Users/User/Applata/Local/Temp/tmp2824K56m').rea_text()) 6 &gt;&gt;&gt; exec(Fath('C:/Users/User/Applata/Local/Temp/tmphkkj1r9o').rea_text())</pre>   | 4                                                                                           |     |
|                                                      | <pre>7 &gt;&gt;&gt; exec(Path('C:/Users/User/AppData/Local/Temp/tmpcqfc15t2').read_text()) 8 &gt;&gt;&gt; exec(Path('C:/Users/User/AppData/Local/Temp/tmpp9_hxrwi').read_text())</pre> | 6                                                                                           |     |
|                                                      | 9                                                                                                    |                                                                                             |     |
|                                                      |                                                                                                    |                                                                                             |     |
|                                                      |                                                                                                    |                                                                                             |     |
|                                                      | >>>                                                                                                    |                                                                                             |     |
|                                                      |                                                                                                    | 1                                                                                           |     |
| Q. Escreva para localizar (Ctrl+K)                   | Coordenada 46,77° -115,98°                                                                                                    | 🐮 Escala 1:3282150 ▼ 🔒 Lupa 100% ♀ Rotação 0,0 ° ♀ ✔ Renderizar ⊕ EPSG:4326                 | Q   |

Para finalizar, vamos gravar o recém-criado vetor num arquivo do tipo shapefile.

QgsVectorFileWriter.writeAsVectorFormat(vlinha,'C:/Users/User/Deskto
p/dash/vias.shp', 'utf-8', driverName='ESRI Shapefile')

#### <u>Polígono</u>

Criamos polígonos usando python/Qgis de forma idêntica à forma que criamos linhas só que nesse caso o último ponto se liga ao primeiro ponto informado. Definimos o objeto polígono com CRS 4326 (WGS84) com o nome Fazendas na memória.

Criamos o dataProvider para adicionar os campos de atributos do objeto vetorial polígono com dois atributos (nome e número) e adicionamos eles no objeto polígono (vpgon).

```
vpgon = QgsVectorLayer("Polygon?crs=EPSG:4326", "Fazendas", "memory")
dPr = vpgon.dataProvider()
dPr.addAttributes([QgsField("nome", QVariant.String), QgsField("número
", QVariant.Int)])
vpgon.updateFields()
```

Adicionamos os polígonos usando um objeto feature (elemento). Mas antes criamos a lista de pontos que farão parte de cada um dos elementos do tipo polígono (em colchete duplo) e inserimos os atributos de cada elemento. Vamos inserir dois polígonos.

```
elem = QgsFeature()
pontos =[[QgsPointXY(-124,48), QgsPointXY(-123,48), QgsPointXY(-
123,49),QgsPointXY(-124,49)]]
elem.setGeometry(QgsGeometry.fromPolygonXY(pontos))
elem.setAttributes(["Fazenda Abre Campo ", 1])
dPr.addFeature(elem)
pontos =[[QgsPointXY(-122,48), QgsPointXY(-121,49), QgsPointXY(-
121,48),QgsPointXY(-122,49)]]
elem.setGeometry(QgsGeometry.fromPolygonXY(pontos))
elem.setAttributes(["Fazenda Vista Alegre ", 2])
dPr.addFeature(elem)
```

#### Atualizamos a extensão do objeto e o adicionamos ao mapa (canvas).

vpgon.updateExtents()

```
QgsProject.instance().addMapLayer(vpgon)
Q *Projeto sem título — QGIS
                                                                                                                           rojeto <u>E</u>ditar <u>E</u>xibir <u>C</u>amada <u>C</u>onfigurações <u>C</u>omplementos Vet<u>o</u>r <u>R</u>aster <u>B</u>anco de dados <u>W</u>eb <u>M</u>alha Progess
                                                              ento <u>Aj</u>uda
🗋 🖿 🖶 🔁 😰 🖆 🔯 🖗 🖉 🎜 🥦 🗭 🎾 🖉 🤌 🔒 🔒 🖳 🐁 👢 🖤 🏵 🈂 🗮 - 💀 - 🍢 - 🔍 🗟 🐡 🔊 - 💭 - Menu Barra de Ferramentas

    Favoritos
    Favoritos Espaciais

Camadas
😺 🐽 💌 🔊 🕼 کې
 V Fazendas
                     al Python
                  🍾 🕨 📄 🔨 🔳 🗐
                                                                              🖆 🍃 i 🗒 😓 i 🕨 i 🌂 🖄 🔯 i 🔍 i # 🎢 🕍
                                                                                🖹 *Sem título 0 🗙
                         vpgon.updateExtents()
QgsProject.instance().addMapLayer(vpgon)
                                                                 Coordenada 🛛 🗞 Escala 1:908424 💌 🔒 Lupa 100% 🌩 Rotação 0,0 ° 🗘 🗹 Renderizar 💮 EPSG:4326 📿
```

#### Podemos mudar a aparência de nosso objeto vetorial polígono usando:

```
vpgon.renderer().symbol().setColor(QColor(224,224,40))
vpgon.triggerRepaint()
```

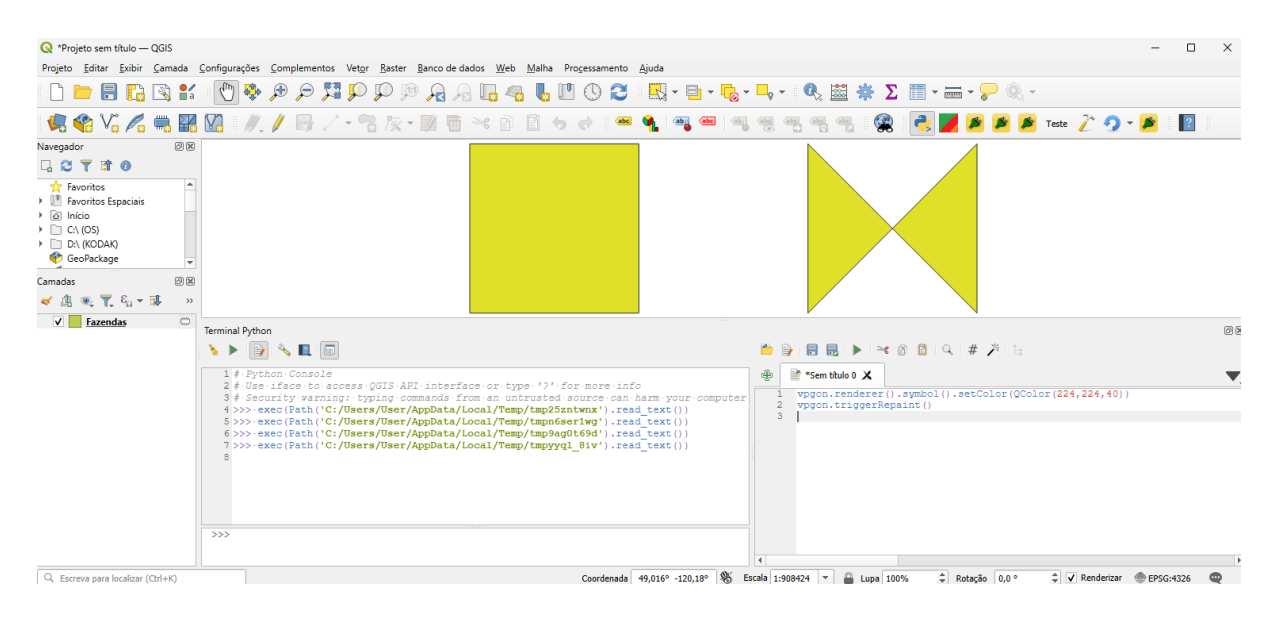

#### Gravamos o vetor recém-criado em um arquivo do tipo shapefile usando.

QgsVectorFileWriter.writeAsVectorFormat(vpgon,'C:/Users/User/Desktop /dash/fazendas.shp','utf-8', driverName='ESRI Shapefile')

No próximo módulo veremos a classe QsgRasterLayer. Até lá!